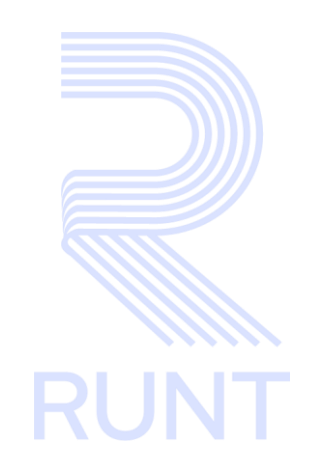

# **RUNT2-IN-795 Instructivo Ver Mis Solicitudes PCR APP RUNT V3**

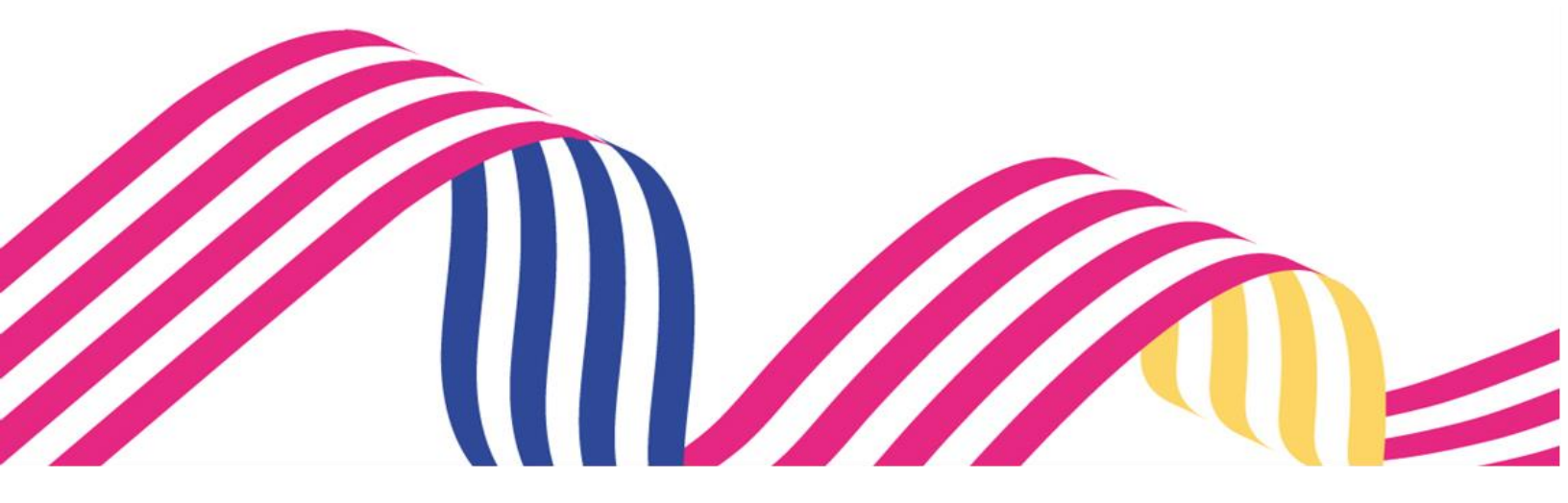

| RUNT2-IN-795 Versión: 3 11-02-2025 RUNT | Instructivo Ver Mis Solicitudes PCR APP |            |            |      |
|-----------------------------------------|-----------------------------------------|------------|------------|------|
|                                         | RUNT2-IN-795                            | Versión: 3 | 11-02-2025 | RUNT |

# TABLA DE CONTENIDO

| 1. OBJETIVO | ·                    | . 3 |
|-------------|----------------------|-----|
| 2. CONSIDE  | RACIONES             | . 3 |
| 3. DESARRC  | OLLO DEL INSTRUCTIVO | . 7 |
| 4. CONTRO   | DL DE CAMBIOS        | 12  |

| 1            | Instructivo Ver Mis Solicitudes PCR APP |            |      |
|--------------|-----------------------------------------|------------|------|
| RUNT2-IN-795 | Versión: 3                              | 11-02-2025 | RUNT |

# 1. OBJETIVO

Proporcionar una guía detallada a los usuarios autorizados de la APP MÓVIL, para realizar la consulta de Solicitudes de Permiso de Circulación Restringida (PCR).

# 2. CONSIDERACIONES

#### 2.1. Consideraciones de Ingreso, autenticación y Usuarios.

- El dispositivo debe contar con acceso a internet.
- Se debe tener instalada la aplicación en el dispositivo móvil.
- El usuario debe estar registrado en el RUNT, en estado ACTIVO.
- El usuario debe tener creado en el sistema un Permiso de Circulación Restringida (PCR).
- Este proceso inicia después de que el usuario del sistema APP RUNT ciudadano, que se encargará de realizar la consulta se encuentre autenticado, es decir ha ingresado su usuario y contraseña (Ver instructivo RUNT2-IN-781-Instructivo-de-autenticacionde-ciudadano-V).

#### 2.2. Glosario de abreviaturas y términos técnicos.

- PCR: Permiso de Circulación Restringida.
- Tipo de Proceso: Se refiere al tipo de PCR el cual se está consultando sea Solicitud o Prorroga PCR.
- **Subtipo de Proceso**: Se refiere al subtipo de PCR el cual se esta consultando sea Expedición RTM, RTM Reprobada e Intervenciones Correctivas
- Estado: Se refiere al estado en el cual se encuentra la solicitud consultada,

| Instructivo Ver Mis Solicitudes PCR APP |            |            |      |
|-----------------------------------------|------------|------------|------|
| RUNT2-IN-795                            | Versión: 3 | 11-02-2025 | RUNT |

#### 2.3. Errores que el sistema puede presentar.

- Si el sistema no encuentra información relacionada con los filtros de búsqueda ingresados, presenta la pantalla el siguiente mensaje de alerta (Ver imagen 1)

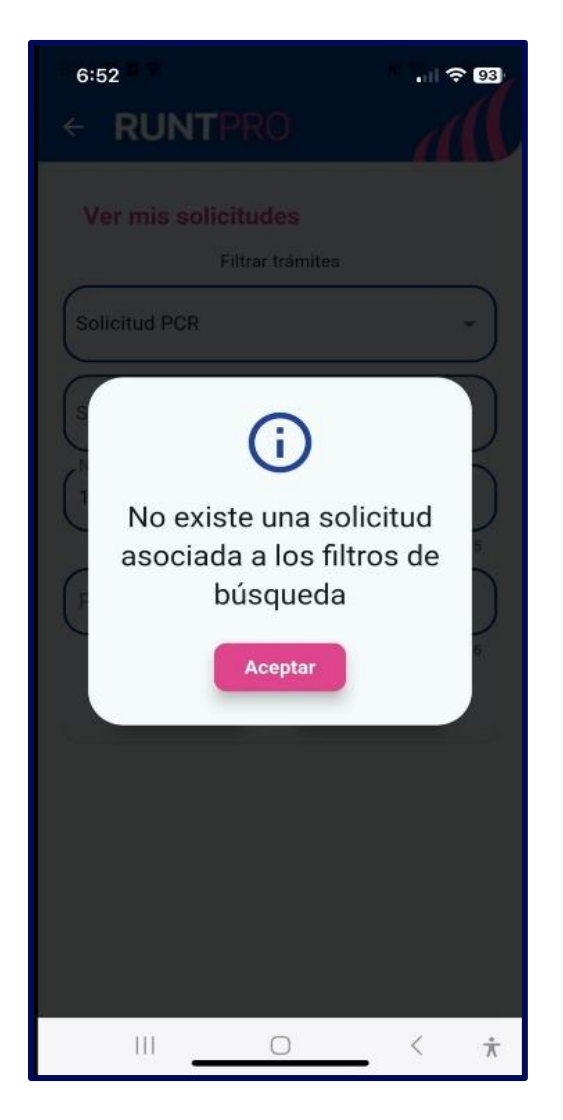

Imagen 1

### Instructivo Ver Mis Solicitudes PCR APP

#### 2.4. Funcionamiento de campos y botones

- Número de solicitud: Campo no editable. Número de solicitud asociado a un Permiso de Circulación Restringida (PCR).
- Tipo de PCR: Campo no editable. Tipo de proceso seleccionado del Permiso de Circulación Restringida (PCR).
- Fecha solicitud: Campo no editable. Fecha de registro de la solicitud del Permiso de Circulación Restringida (PCR).
- Estado solicitud: Campo no editable. Estado de la solicitud del Permiso de Circulación Restringida (PCR).
- Placa vehículo: Campo no editable. Número de placa del vehículo que posee una solicitud de Permiso de Circulación Restringida (PCR).
- Botón Ver Detalle: Despliega en pantalla el detalle de la solicitud.
- Tipo de proceso: Lista desplegable. Se debe seleccionar el tipo de proceso a consultar. (Ver imagen 2).

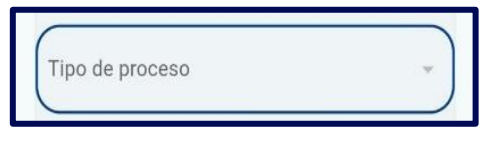

Imagen 2

- Subtipo de proceso: Lista desplegable. Contiene los subtipos de procesos parametrizados en el sistema según el tipo de proceso seleccionado (Ver imagen 3).

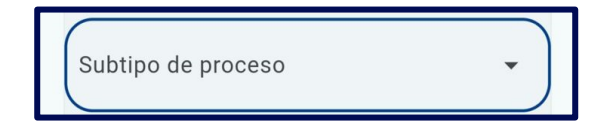

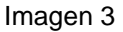

- Número de solicitud: El usuario puede ingresar el número de solicitud asociada a un proceso de PCR (Ver imagen 4).

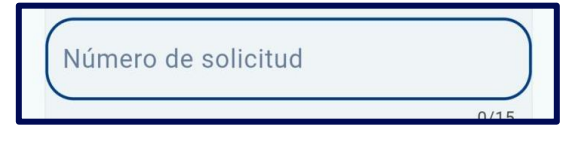

Imagen 4

| Instructivo Ver Mis Solicitudes PCR APP |            |            |      |
|-----------------------------------------|------------|------------|------|
| RUNT2-IN-795                            | Versión: 3 | 11-02-2025 | RUNT |

- Placa: El usuario puede ingresar el número de placa del vehículo que posee una solicitud de PCR registrada (Ver imagen 5).

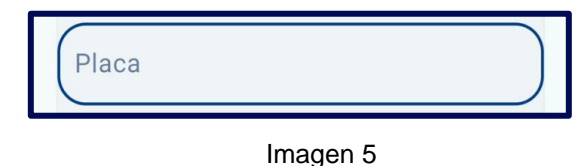

- Botón Limpiar: Limpia la información ingresada en el formulario de consulta, retornando al usuario a la pantalla principal de Filtrar trámites (Ver imagen 6)

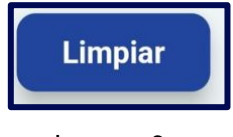

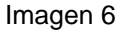

- Botón Consultar: Permite realizar la consulta de las consultas asociadas a los filtros de búsqueda ingresados (Ver imagen 7)

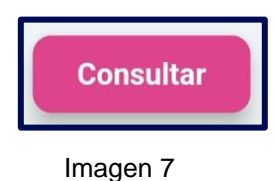

| Instructivo Ver Mis Solicitudes PCR APP |            |            |      |
|-----------------------------------------|------------|------------|------|
| RUNT2-IN-795                            | Versión: 3 | 11-02-2025 | RUNT |

## 3. DESARROLLO DEL INSTRUCTIVO

A continuación, se genera una descripción paso a paso para realizar la Consulta de Solicitudes de Permiso de Circulación Restringida (PCR).

### Paso 1.

Una vez que el usuario se ha identificado e ingresado a la aplicación móvil, se debe observar la siguiente pantalla de Bienvenida (Ver imagen 8)

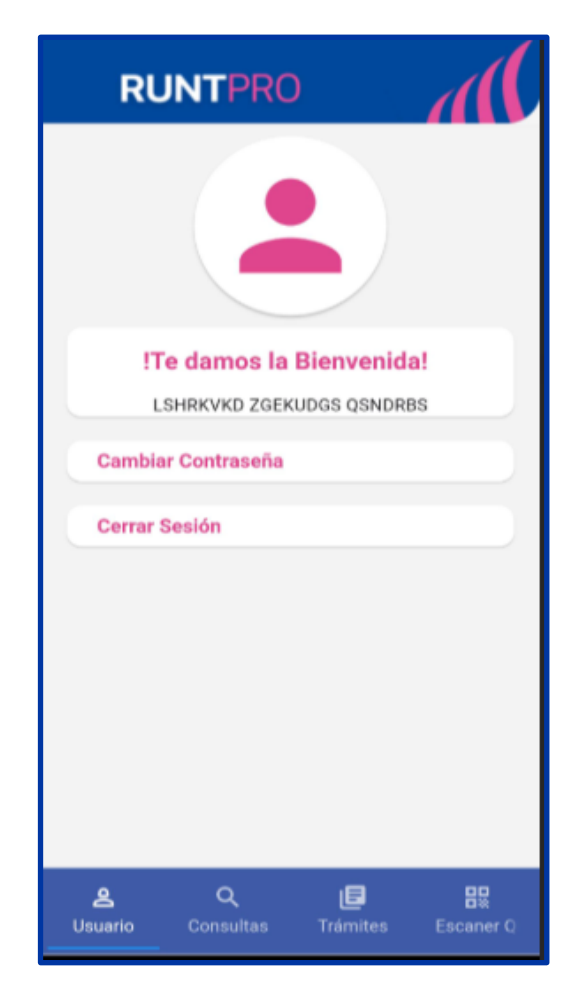

Imagen 8

| Instructivo Ver Mis Solicitudes PCR APP |            |            |      |
|-----------------------------------------|------------|------------|------|
| RUNT2-IN-795                            | Versión: 3 | 11-02-2025 | RUNT |

### Paso 2.

A continuación, se debe dar clic en la opción **Trámites**, ubicada en la parte inferior de la pantalla. Seguidamente, se debe dar clic en la opción **Mis Solicitudes PCR** (Ver imagen 9).

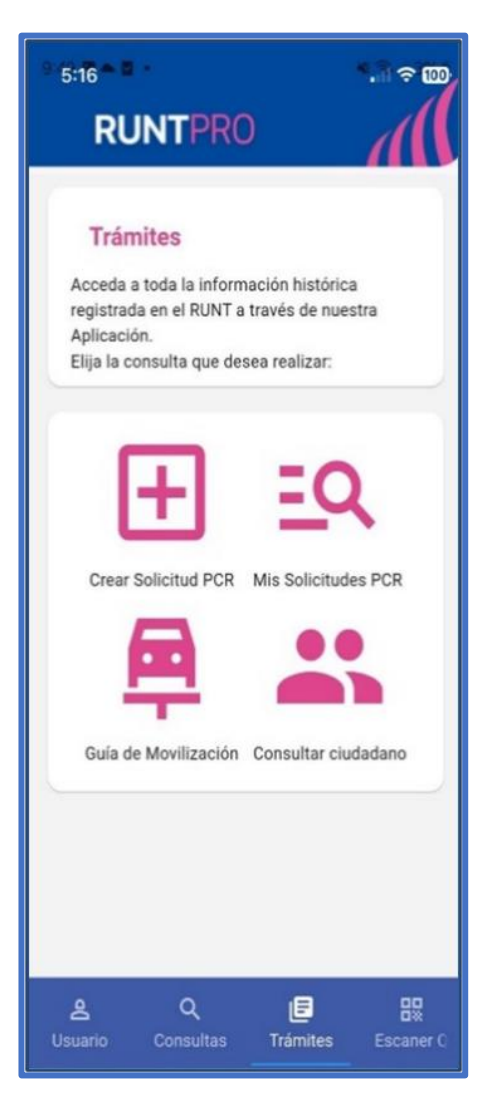

Imagen 9

| Instructivo Ver Mis Solicitudes PCR APP |            |            |      |
|-----------------------------------------|------------|------------|------|
| RUNT2-IN-795                            | Versión: 3 | 11-02-2025 | RUNT |

## Paso 3.

El sistema mostrará en pantalla los filtros de búsqueda permitidos para la consulta de solicitudes (ver imagen 10).

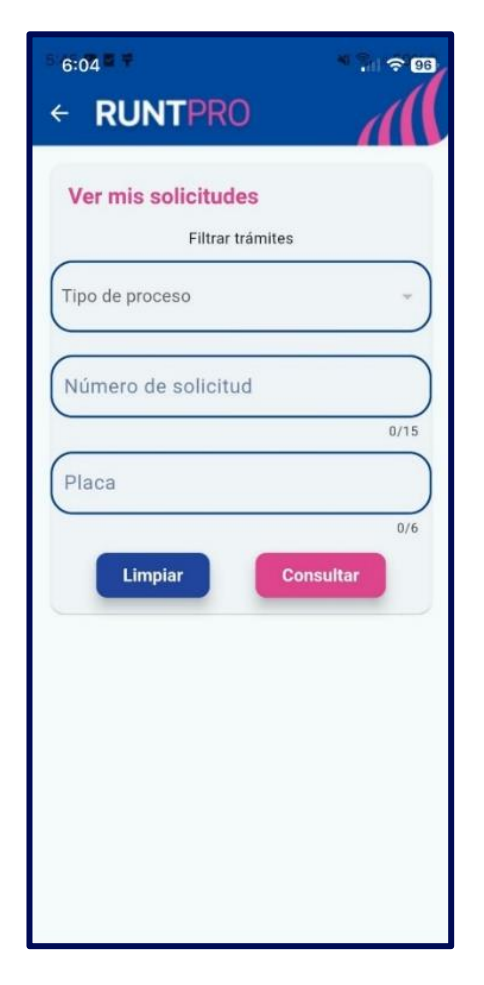

Imagen 10

| Instructivo Ver Mis Solicitudes PCR APP |            |            |      |
|-----------------------------------------|------------|------------|------|
| RUNT2-IN-795                            | Versión: 3 | 11-02-2025 | RUNT |

# Paso 4.

En el campo **Tipo de proceso** se debe seleccionar la opción **Solicitud PCR**. (Ver imagen 11)

| <ul> <li>6:04 ■ +</li> <li>← RUNTPRO</li> </ul> | * * 96   |
|-------------------------------------------------|----------|
| Ver mis solicitudes                             |          |
| Solicitud PCR                                   | ·        |
| Subtipo de proceso                              | •        |
| Número de solicitud                             | 0/15     |
| Placa                                           | 0/6      |
| Limpiar                                         | onsultar |
|                                                 |          |
|                                                 |          |
|                                                 |          |
|                                                 | < *      |

Imagen 11

| Instructivo Ver Mis Solicitudes PCR APP |            |            |      |
|-----------------------------------------|------------|------------|------|
| RUNT2-IN-795                            | Versión: 3 | 11-02-2025 | RUNT |

### Paso 5.

Una vez ingresada la información, se debe dar clic en el botón **Consultar**, seguidamente, el sistema muestra en pantalla la información de las solicitudes que coinciden con los filtros de búsqueda ingresados (Ver imagen 12)

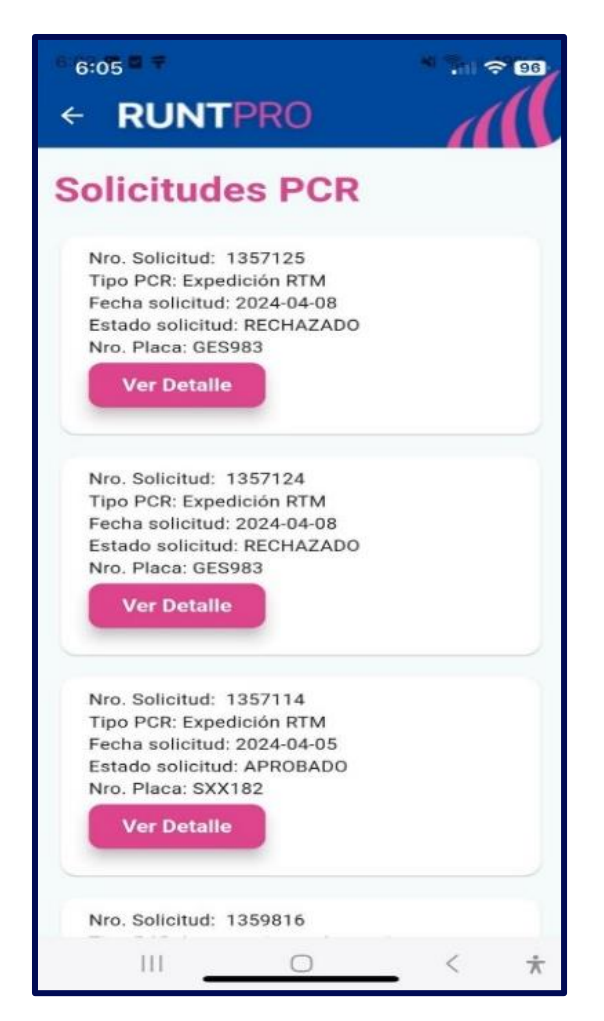

Imagen 12

| Instructivo Ver Mis Solicitudes PCR APP |            |            |      |
|-----------------------------------------|------------|------------|------|
| RUNT2-IN-795                            | Versión: 3 | 11-02-2025 | RUNT |

# 4. CONTROL DE CAMBIOS

| Control de cambios |                     |                           |                  |            |                                                              |
|--------------------|---------------------|---------------------------|------------------|------------|--------------------------------------------------------------|
| Versión            | Elaboró             | Revisó                    | Aprobó           | Fecha      | Descripción                                                  |
| 1                  | Analista de Pruebas | Coordinador de<br>Pruebas | Jefe de Producto | 19-12-2024 | Elaboración inicial del<br>documento                         |
| 2                  | Analista de Pruebas | Coordinador de<br>Pruebas | Jefe de Producto | 28-01-2025 | Se realizan los ajustes<br>recomendados por<br>interventoría |
| 3                  | Analista de Pruebas | Coordinador de<br>Pruebas | Jefe de Producto | 11-02-2025 | Se realizan los ajustes<br>recomendados por<br>interventoría |